VR-Networld (Fusionsassistent läuft nicht oder fehlerhaft)

- 1. Datensicherung von vor der Fusion einspielen (vor 26.06.23) Oben links Volksbank Symbol und Daten rücksichern auswählen, Datensicherung auswählen und Rücksichern
- 2. Dann in der Software wieder anmelden und oben rechts auf Registrierung Lizenzinformationen und einmal auf "Online prüfen" klicken und "Schließen"
- 3. Anschließend im Menü auf Hilfe klicken und Bankenfusion auswählen
- 4. Jetzt erscheint ein Hinweis das die Fusionsdaten heruntergeladen werden, diese immer mit weiter bestätigen und zum Schluss auf Fertig stellen klicken.
- 5. Nun über Stammdaten / Bankverbindungen die Bankverbindung der Volksbank anklicken und oben links auf "Synchronisieren" klicken, alle Meldung bestätigen und bei Abfrage PIN eingeben.
- 6. Nun nur noch die Konten aktualisieren

Danach sollten alle Konten wieder wie gewohnt funktionieren!